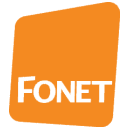

#### FONET opsætning for Linksys SPA2102.

110927

#### **<u>1. Nulstilling af din SPA2102 router</u>**

Hvis din router har været brugt til andre formål, kan det være en fordel at nulstille den. Derved bringes den tilbage til de indstillinger, den havde fra fabrikken, så du kun behøver at ændre de felter, som er markeret senere i denne vejledning.

Hvis du vælger ikke at nulstille den, bør du checke, at samtlige felter i denne guide svarer til din routers indstilling (bortset fra felter, hvor du evt. ønsker at bevare andre indstillinger).

For at nulstille din router skal du gøre følgende:

- 1.1) Sæt strøm til din router og slut en alm. telefon til udgangen "Phone 1". Routeren behøver ikke have forbindelse til internettet.
- 1.2) Løft røret og tast \*\*\*\*
- 1.3) En flink dame siger "Sipura Configuration Menu. Please enter option, followed by the Poundkey, or hang up to exit" (du behøver ikke at lade hende tale ud, før du går videre).
- 1.4) Indtast 877778 (damen gentager hvert tal) efterfulgt af #. Den flinke dame siger nu "Enter 1 to confirm, enter \* to exit".

En anden talsekvens, som ikke altid fungerer, men som skulle være mere effektfuld, er 73738. Benyttes på samme måde som ovennævnte og bør afprøves, hvis du har mistet adgangskoden til routeren, så du du ikke kan åbne de avancerede menuer.

- 1.5) Tast 1 for at godkende eller \* for at fortryde.
- 1.6) Hvis du taster 1, afbrydes forbindelsen, og din router er nulstillet. Taster du \*, siger damen "Cancelled" og gentager sin indledningsreplik.

#### 2. Sådan får du adgang til din router

- 2.1) Forbind din router (udgang mærket "Ethernet") til din PC vha. et netværkskabel. Du behøver ikke at have adgang til internettet.
- 2.2) Åbn din Internet Explorer og gå på adressen

192.168.0.1/admin/advanced

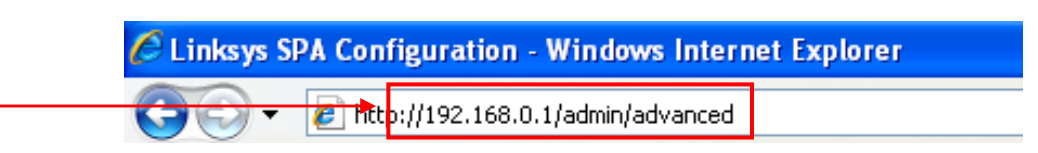

2.3) Du har nu adgang til routerens forside for avancerede indstillinger (se herunder). Den er delt op i to hovedafsnit, "Router" og "Voice", som hver har nogle underafsnit.

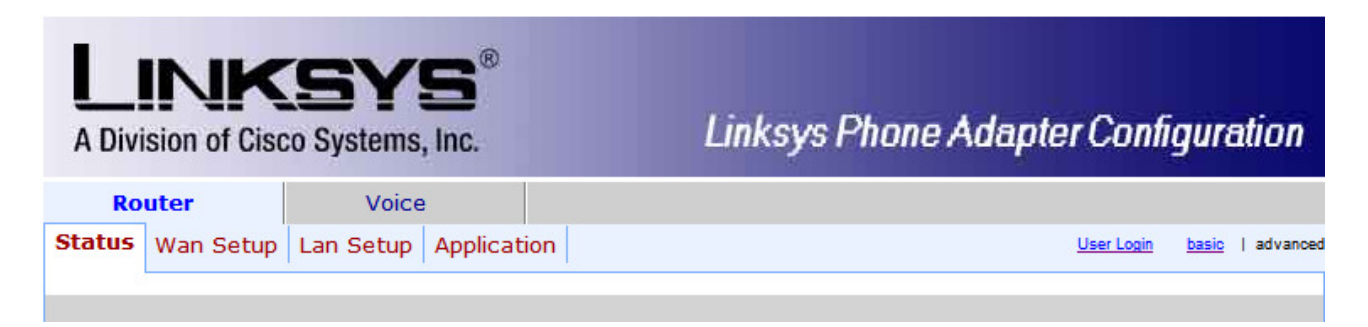

Hvis din router er ny eller er blevet nulstillet (som nævnt i afsnit 1), skal du kun ændre routerens indstillinger nogle få steder, som alle er markeret i denne vejledning.

Hvis din router har haft andre indstillinger og ikke er blevet nulstillet, vil det være en god ide at checke, at alle felter svarer til indstillingerne på de følgende sider, uanset om felterne er markerede eller ej.

| VIGTIGT:                                                | <b>IGTIGT:</b> Hver gang du har ændret indstillinger på en side, skal nu klikke på knappen<br>"Submit All Changes" nederst på siden, før du klikker på en ny fane. Gør du<br>ikke det, gemmes dine ændringer ikke! |  |  |  |  |  |  |  |  |
|---------------------------------------------------------|----------------------------------------------------------------------------------------------------|--|--|--|--|--|--|--|--|
| FXS Port Polarity<br>Idle Polarity<br>Callee Conn Polar | Configuration<br>Forward Caller Conn Polarity: Forward Caller Conn Polarity:                                                                                                    |  |  |  |  |  |  |  |  |
|                                                         | Undo Ali Changes  Submit All Changes                                                                                                    |  |  |  |  |  |  |  |  |

2.4) Når du er færdig med at indstille routeren og har klikket på "Submit All Changes" sidste gang, er din router klar, og du kan slukke for Explorer.

#### 3. Indstilling af "Quality of Service" (QoS)

- 3.1) Hvis du ikke allerede er inde på routeren, så gå ind som beskrevet i punkt 2.1 og 2.2.
- 3.2) Klik derefter på underafsnittet "Wan Setup".

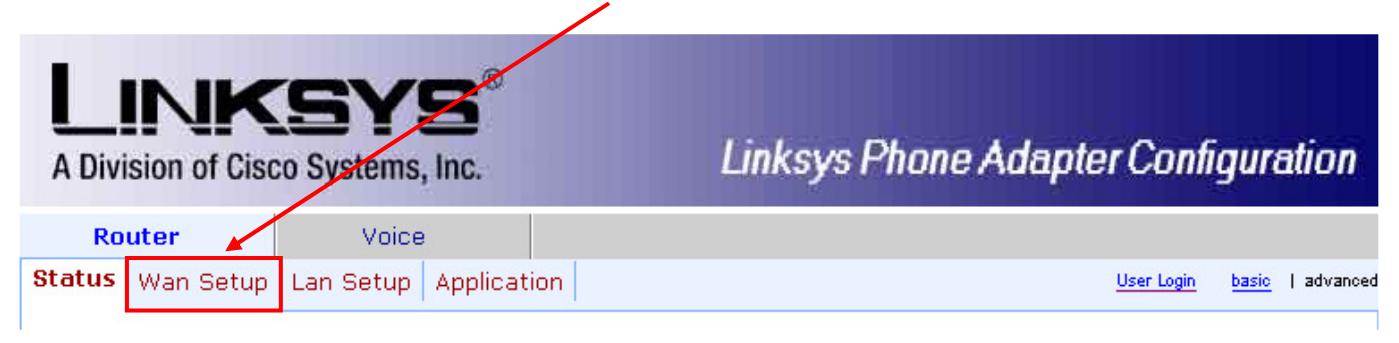

3.3) Du skal nu ændre de felter, som er markeret på næste side.

I kassen "Maximum Uplink Speed" skal du skrive 80% af din upload-hastighed, f.eks. 205, hvis din upload er 256. Upload er det bageste tal i din internetangivelse, f.eks. 1024/256 kb/s. Se tabellen herunder – eller beregn selv 80% af din upload.

| Upload-hastighed iflg. |                    |
|------------------------|--------------------|
| din internetaftale     | Indtastes i router |
| 128                    | 102                |
| 256                    | 205                |
| 512                    | 410                |
| 768                    | 614                |
| 1024                   | 820                |

| Router                   | Void     | e              |     |                    |          |          |           |        |          |
|--------------------------|----------|----------------|-----|--------------------|----------|----------|-----------|--------|----------|
| Status Wan Setup         | Lan Setu | o Application  |     |                    |          | <u>U</u> | ser Login | basic  | advanced |
|                          |          |                |     |                    |          |          |           |        |          |
| Internet Connection Se   | ettinas  |                |     |                    |          |          |           |        |          |
| Connection Type:         |          | НСР 🔽          |     |                    |          |          |           |        |          |
|                          |          |                |     |                    |          |          |           |        |          |
| Static IP Settings       |          |                |     |                    |          |          |           |        |          |
| Static IP:               |          |                | -   | NetMask:           |          |          |           |        |          |
| Gateway:                 |          |                |     |                    |          |          |           |        |          |
| PPPoE Settings           |          |                |     |                    |          |          |           |        |          |
| PPPOE Login Name:        |          |                |     | PPPOE Login Passwo | ord:     |          |           |        |          |
| PPPOE Service Name:      |          |                |     |                    |          |          |           |        |          |
| Optional Settings        |          |                |     |                    |          |          |           |        |          |
| HostName:                |          |                |     | Domain:            |          |          |           |        |          |
| Primary DNS:             |          |                |     | Secondary DNS:     |          |          |           |        |          |
| DNS Server Order:        | M        | anual 💌        |     | DNS Query Mode:    |          | Paralle  | el 💌      |        |          |
| Primary NTP Server:      |          |                |     | Secondary NTP Ser  | ver:     |          |           |        |          |
| MAC Clone Settings       |          |                |     |                    |          |          |           |        |          |
| Enable MAC Clone Servic  | e: no    | ~              |     | Cloned MAC Addres  | is:      |          |           |        |          |
| Pemote Management        |          |                |     |                    |          |          |           |        |          |
| Foable WAN Web Server    |          |                |     | WAN Web Server D   | ort      | 80       |           |        |          |
| Lindble whit web berver. | ine ine  |                |     | WHIN WED SERVER P  | ore.     | 00       |           |        |          |
| QOS Settings             |          |                |     |                    |          |          |           |        |          |
| QOS QDisc:               | TE       | BF             |     | Maximum Uplink Sp  | eed:     |          | (Kbps)    |        |          |
| VI AN Settings           |          |                |     |                    |          | 1        |           |        |          |
| Eastle VLAN              |          |                |     | VIAN TO:           |          | 4        | [0×000-   | o∼FFF] |          |
| LINADIC VLAN.            |          |                |     | VEAN ID.           |          | 1        | Lovooo    | 0,000  |          |
|                          |          | Undo All Chang | ges | Submit All Chan    | iges     |          |           |        |          |
|                          |          |                |     |                    | <b></b>  |          |           |        |          |
|                          |          |                |     |                    | Her indt | astes    | 80% a     | af     |          |
|                          |          |                |     |                    | upload-l | nastig   | heden     | pă c   | lin      |
|                          |          |                | /   |                    | internet | -forbi   | ndelse    |        |          |
|                          |          |                |     |                    | L        |          |           |        |          |

3.5) Klik på knappen "Submit All Changes". Routeren gemmer nu ændringene, hvilket tager nogle sekunder. Derefter kommer du tilbage til routerbilledet. Fortsæt herefter til afsnit 4 og de øvrige router-indstillinger.

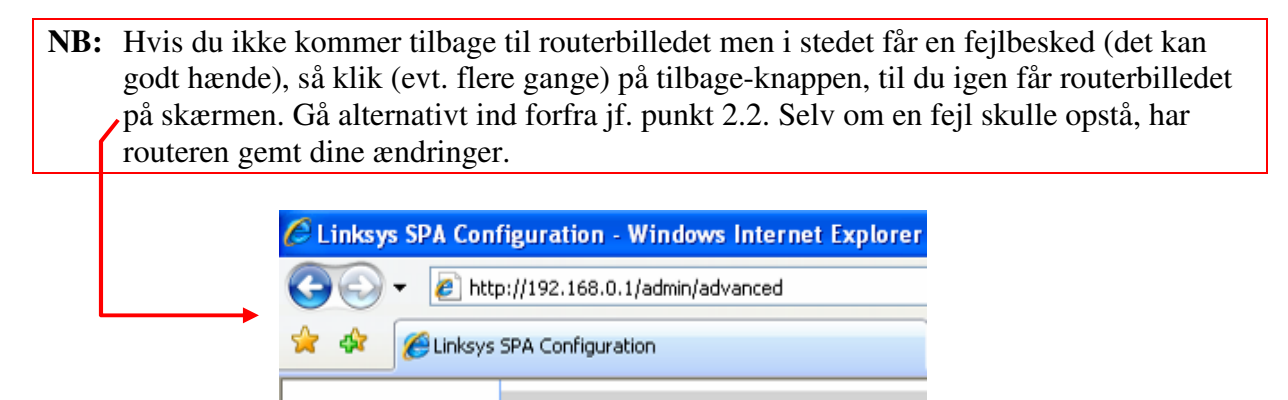

## 4. Indstilling af routerens IP-opsætning

NB: Alle indstillinger herefter sker under afsnittet "Voice".

# <u>"SIP"-menuen</u>

|         | Router           |         |       | Voice         |            |          |        |            |           |              |       |     |               |          |         |
|---------|------------------|---------|-------|---------------|------------|----------|--------|------------|-----------|--------------|-------|-----|---------------|----------|---------|
| Info    | System           | SIP     | Prov  | visioning     | Regiona    | Line 1   | Line   | 2 User     | 1 Us      | er 2         |       |     | User Login    | basic    | advance |
|         |                  |         |       |               |            |          |        |            |           |              |       |     |               |          |         |
|         |                  |         |       |               |            |          |        |            |           |              |       |     |               |          |         |
| SIP Pa  | rameters         |         |       | 70            |            |          |        | Nav Dadi   | cartion   |              |       | =   |               |          |         |
| Max A   | ith:             |         |       | 2             |            | _        | ا<br>د | SID Lloar  | Agent N   | James        |       | ¢1  | EPSION        |          |         |
| STP Se  | rver Name        |         |       | ¢\/FE         | STON       | _        |        | SIP Dec I  | Iser An   | ent Na       | ame:  | φν  | LKSION        |          | -       |
| SIP Ac  | cent Langu       | age:    |       | φ <b>ν</b> ει | COTON      | _        | r      | DTMF Rel   | av MIM    | E Type       | anne. | ar  | polication/dt | nf-relav | ,       |
| Hook E  | lash MIME        | Type:   |       | appli         | cation/hor | ok-flash |        | Remove     | ast Rec   | с (ур.<br>а. |       |     |               | in relay |         |
| Lice Co | moact Hes        | adar:   |       | appin         |            | ok nusn  |        | Eccane D   | ionlav N  | y.<br>Jame:  |       |     |               |          |         |
| DEC DE  |                  | dd.     |       | 110           |            |          |        | Ande All   |           | vanne.       |       |     |               |          |         |
| RFC 25  | AS Call Ho       | MG:     |       | yes           | ×          |          | ľ      | Mark All / | AVI Pac   | ckets:       |       | L Y | es 💌          |          |         |
| SIP Tir | ner Value        | s (sec  | )     |               |            |          |        |            |           |              |       |     |               |          |         |
| SIP T1  | :                |         |       | .5            |            |          | 5      | SIP T2:    |           |              |       | 4   |               |          |         |
| SIP T4  | :                |         |       | 5             |            |          | 5      | SIP Time   | r B:      |              |       | 32  | 2             |          |         |
| SIP Tir | ner F:           |         |       | 32            |            |          | 5      | SIP Time   | r H:      |              |       | 32  | 2             |          |         |
| SIP Tir | ner D:           |         |       | 32            |            |          | 5      | SIP Time   | r J:      |              |       | 32  | 2             |          |         |
| INVITE  | Expires:         |         |       | 240           |            |          | F      | ReINVITE   | Expire    | s:           |       | 30  | )             |          |         |
| Reg Mi  | n Expires:       |         |       | 1             |            |          | F      | Reg Max    | Expires   |              |       | 72  | 200           |          |         |
| Reg Re  | try Intvl:       |         |       | 30            |            |          | F      | Reg Retry  | / Long I  | Intvl:       |       | 1   | 200           |          |         |
| Beene   | nan Ctatu        | o Cod   |       | odlina        |            |          |        |            |           |              |       |     |               |          |         |
| SIT1 P  | nse statu<br>sci | is Cou  | e Hai | naing         |            |          |        |            |           |              |       |     |               |          |         |
| SIT3 R  | SC:              |         |       |               |            | _        |        | SIT4 RSC   |           |              |       |     |               |          |         |
| Try Ba  | ckun RSC:        |         |       |               |            | _        |        | Retry Re   | RSC:      |              |       |     |               |          |         |
| PTD D   | aramotore        |         |       |               |            |          |        |            | ,         |              |       |     |               |          |         |
| RTP Po  | art Mine         | •       |       | 1638          | 4          |          |        | TP Port    | Max:      |              |       | 16  | 482           |          |         |
| RTP Pa  | cket Size:       |         |       | 0.0           | 20         |          |        | Max RTP    |           | rr:          |       | 0   |               |          | -       |
| RTCP    | Tx Interval      |         |       | 0.0           | 20         |          |        |            | 'hecksu   | im:          |       | -   |               |          |         |
| State I |                  |         |       | -             | ~          |          |        |            |           |              |       |     | <u> </u>      |          |         |
| Stats I | in bitt.         |         |       | 110           | <u> </u>   |          |        |            |           |              |       |     |               |          |         |
| SDP P   | ayload Tyj       | pes     |       |               |            |          |        |            |           |              |       |     |               |          |         |
| NSE D   | ynamic Pay       | vload:  |       | 100           |            |          | 1      | AVT Dyna   | mic Pa    | yload        |       | 10  | )1            |          |         |
| INFOR   | EQ Dynami        | ic Payl | oad:  |               |            |          | C      | 3726r16    | Dynami    | ic Pay       | load: | 98  | 3             |          |         |
| G726r2  | 24 Dynami        | c Paylo | ad:   | 97            |            |          | C      | 3726r32    | Dynami    | ic Pay       | load: | 2   |               |          |         |
| G726r4  | 40 Dynami        | c Paylo | ad:   | 96            |            |          | C      | 3729b Dy   | namic     | Paylo        | ad:   | 99  | )             |          |         |
| NSE C   | odec Name        |         |       | NSE           |            |          | A      | AVT Code   | ec Name   | e:           |       | te  | lephone-eve   | ent      |         |
| G711u   | Codec Nar        | me:     |       | PCM           | U          |          | C      | G711a Co   | odec Na   | ime:         |       | PC  | CMA           |          |         |
| G726r1  | L6 Codec N       | lame:   |       | G726          | 5-16       |          | C      | G726r24    | Codec I   | Name         |       | G   | 726-24        |          |         |
| G726r3  | 32 Codec N       | lame:   |       | G726          | 5-32       |          | ्      | 3726r40    | Codec I   | Name         |       | G   | 726-40        |          |         |
| G729a   | Codec Nar        | me:     |       | G729          | 9a         |          | C      | 3729b Co   | odec Na   | me:          |       | G   | 729ab         |          |         |
| G723 (  | Codec Nam        | ie:     |       | G723          | 3          |          |        |            |           |              |       |     |               |          |         |
|         | innort Pa        | ramet   | ore   |               |            |          |        |            |           |              |       |     |               |          |         |
| Handle  | VIA receiv       | ved:    | CI D  | 00            | ~          |          |        | Handle V   | A roort   |              |       | 0   | 0 ¥           |          |         |
| Insert  |                  | ed.     |       | 10            | ~          |          |        | insert VI  | Arnort    |              |       |     |               |          |         |
| Cubath  | uto V/TA A-      | den.    |       | no            |            |          | 1      | Cond Des   | n To Co   | Deut         |       | n   |               |          |         |
| Substit |                  | iar:    |       | no            | ×          |          | :      | send kes   | p to Sr   | C Port       | •     | n   | 0             |          |         |
| STUNE   | nable:           |         |       | no            |            |          | 5      | STUN Tes   | t Enable  | e:           |       | n   | 0 💌           |          |         |
| STUNS   | server:          |         |       |               |            |          | E      | EXT IP:    |           |              |       | 1   | 5             |          |         |
| EXTR    | P Port Min       | :       |       |               |            |          |        | VAT Keep   | Alive I   | intvi:       |       |     | 5             |          |         |
|         |                  |         |       |               | Undo All   | Changes  |        | Subr       | it All Ch | hange        | S     |     |               |          |         |

## "Regional"-menuen

| Router Voice               |               |          |            |             |                                         |                            |                 |            |           |               |         |                |         |         |
|----------------------------|---------------|----------|------------|-------------|-----------------------------------------|----------------------------|-----------------|------------|-----------|---------------|---------|----------------|---------|---------|
| Info                       | System        | SIP      | Provision  | ing         | Regional                                | Line 1                     | Line 2          | User 1     | User 2    |               | User    | Login          | basic   | advance |
|                            |               |          |            | -           |                                         |                            |                 |            |           |               |         |                |         |         |
|                            |               |          |            |             |                                         |                            |                 |            |           |               |         |                |         |         |
| Call Pr<br>Dial To         | rogress to    | nes      | Г          | 420         | <u>     12.10(</u>                      | * /0 /1 )                  |                 |            |           |               |         |                |         |         |
| Second                     | d Dial Tone   |          | L          | 420<br>1206 | <u>@-12;10(</u>                         | <u>·/////</u>              | (1+2)           |            |           |               | _       |                |         |         |
| Outside                    | a Dial Tone   |          | Γ          | 4200        | <u>     16,10(</u>                      | */0/1                      | 1+2)            |            |           |               | _       |                |         |         |
| Promot                     | t Tone        | •        | L          | 420<br>520@ | <u>@-10;10(</u><br>)-19.620@-1          | <u>·/0/1)</u><br>9·10(*/0/ | (1+2)           |            |           |               | _       |                |         |         |
| Busy T                     | one:          |          |            | 420         | @_20·10(                                | 25/ 25/                    | 1)              |            |           |               | _       |                |         |         |
| Reorde                     | er Tone:      |          | Ľ          | 120         | <u>@_20,10(</u><br>@_20,10(             | 25/ 25/                    | <u>+)</u><br>1) |            |           |               |         |                |         |         |
| Off Hor                    | ok Warning    | Tone:    |            | 180@        | <u><u></u>-20,10(</u> )-10.620@0:       | 10(.125/.                  | ±)<br>125/1+2)  | )          |           |               | _       |                |         |         |
| Ring B                     | ack Tone:     |          |            | 420         | <u>@-20·*(1</u>                         | /4/1)                      | , _ , _ ,       | ,          |           |               |         |                |         |         |
| Confirm                    | m Tone:       |          |            | 500@        | -16:1(.25/.                             | 25/1)                      |                 |            |           |               | _       |                |         |         |
| SIT1 T                     | one:          |          |            | 985@        | -16.1428@-                              | 16.1777@                   | -16:20(.)       | 380/0/13   | 80/0/23   | 80/0/3.0/4/0) | _       |                |         |         |
| SIT2 T                     | one:          |          |            | 914@        | -16.1371@-                              | 16.1777@                   | -16:20(.)       | 274/0/12   | 74/0/23   | 80/0/3.0/4/0) | _       |                |         |         |
| SIT3 T                     | one:          |          |            | 914@        | 0-16.1371@-                             | 16.1777@                   | -16:20(.)       | 380/0/13   | 80/0/23   | 80/0/3.0/4/0) | _       |                |         |         |
| SIT4 T                     | one:          |          |            | 985@        | 0-16.1371@-                             | 16.1777@                   | -16:20(.)       | 380/0/12   | 74/0/23   | 80/0/3.0/4/0) | _       |                |         |         |
| MWLD                       | ial Tone:     |          |            | 350@        | )-19.440@-1                             | 9:2(.1/.1/                 | (1+2):10        | (*/0/1+2)  |           | ,.,.,.,.,.,   | _       |                |         |         |
| Cfwd F                     | Dial Tone:    |          |            | 350@        | 0-19.440@-1                             | 9:2(.2/.2/                 | (1+2):10        | (*/0/1+2)  |           |               | _       |                |         |         |
| Holding                    | Tone:         |          |            | 500@        | -19:*(.1/.1                             | (11/.1/1                   | .1/9.5/1)       | )          |           |               | _       |                |         |         |
| Confer                     | ence Tone:    |          |            | 350@        | -19:20(.1/.                             | 1/11/9.7                   | /1)             | ,<br>      |           |               | _       |                |         |         |
| Secure                     | e Call Indica | ation To | one:       | 397@        | -19.507@-1                              | 9:15(0/2/                  | 02/.1/1         | 1/2.1/2)   |           |               | _       |                |         |         |
| Feature                    | e Invocatio   | n Tone   |            | 350@        | 0-16:*(.1/.1                            | (1)                        | -,,-            | ,          |           |               | _       |                |         |         |
|                            |               |          |            |             | , (                                     | -,                         |                 |            |           |               |         |                |         |         |
| Disting                    | ctive Ring I  | Patter   | ns         |             |                                         |                            |                 |            |           |               |         |                |         |         |
| Ring1 (                    | Cadence:      |          | (          | 50(2/       | /4)                                     |                            | 1               | Ring2 Cad  | ence:     |               | 60(.8/. | 4,.8/4         | )       |         |
| Ring3 (                    | Cadence:      |          | (          | 50(.4       | /.2,.4/.2,.8/                           | 4)                         | l I             | Ring4 Cad  | ence:     |               | 60(.3/. | 2,1/.2         | ,.3/4)  |         |
| Ring5 (                    | Cadence:      |          |            | L(.5/       | .5)                                     |                            | 1               | Ring6 Cad  | ence:     |               | 60(.2/. | 4,.2/.4        | 4,.2/4) |         |
| Ring7 (                    | Cadence:      |          | (          | 50(.4       | /.2,.4/.2,.4/                           | 4)                         | l I             | Ring8 Cad  | ence:     |               | 60(0.2  | 5/9.75         | i)      |         |
| Dicting                    | tivo Coll V   | Maitin   | Topo Dat   | torr        |                                         |                            |                 |            |           |               |         |                |         |         |
| DISUNC                     | Codencer v    | valung   | y tone Pai | .tem        | 15                                      |                            |                 | CWT2 CT    | dan sa t  |               | 20/ 1/  |                | 0.7)    |         |
| CWT2                       | Cadence:      |          |            | 20(.3       | (1 1/1                                  | 1/0.7)                     |                 | CWT2 Cat   | dence:    |               | 30(.1/  | 1 2/           | 9.7)    | 2)      |
| CWTS                       | Cadence:      |          |            | 1/ E/       | (,,,,,,,,,,,,,,,,,,,,,,,,,,,,,,,,,,,,,  | (9.7)                      |                 | CWT4 Cat   | dence:    |               | 30(.1/  | 1 3/           | 2 3/0   | 1)      |
| CWTZ                       | Cadence:      |          |            | 20/ 3       | .5)<br>2/1 2/1 1                        | (0.1)                      |                 | CWT9 Cat   | dence:    |               | 2 3( 3  | .1,.3/.<br>/2) | 21.3/9. | 1)      |
| CWIT                       | Cauence.      |          |            | 50(.5       | ,,,,,,,,,,,,,,,,,,,,,,,,,,,,,,,,,,,,,,, | 9.1)                       |                 | CWID Cat   | ience.    |               | 2.5(.5) | (2)            |         |         |
| Disting                    | tive Ring/    | CWT P    | attern Na  | mes         |                                         |                            |                 |            |           |               |         |                |         |         |
| Ring1 I                    | Name:         |          |            | Bello       | ore-r1                                  |                            |                 | Ring2 Nan  | ne:       |               | Bellco  | re-r2          |         |         |
| Ring3 I                    | Name:         |          |            | Bellc       | ore-r3                                  |                            |                 | Ring4 Nan  | ne:       |               | Bellco  | re-r4          |         |         |
| Ring5 I                    | Name:         |          |            | Bello       | ore-r5                                  |                            |                 | Ring6 Nan  | ne:       |               | Bellco  | re-r6          |         |         |
| Ring7 I                    | Name:         |          |            | Bellc       | ore-r7                                  |                            |                 | Ring8 Nan  | ne:       |               | Bellco  | re-r8          |         |         |
|                            |               |          |            |             |                                         |                            |                 |            |           |               |         |                |         |         |
| Ring a                     | nd Call W     | aiting   | Tone Spec  | :           |                                         |                            |                 |            |           |               |         |                |         |         |
| Ring W                     | aveform:      |          | l          | Trap        | ezoid 💌                                 |                            |                 | Ring Frequ | lency:    |               | 20      |                |         | _       |
| Ring V                     | oltage:       |          | 1          | 35          |                                         |                            |                 | CWT Freq   | uency:    |               | 440@-   | 10             |         |         |
| Control Timer Values (see) |               |          |            |             |                                         |                            |                 |            |           |               |         |                |         |         |
| Hook E                     | lash Timer    | Min:     | sec)       | 08          |                                         |                            |                 | Hook Elas  | h Timer N | lax:          | Q       |                |         | _       |
| Callee                     | On Hook D     | elav     |            | . <u></u>   |                                         |                            |                 | Reorder D  | elay:     |               | 5       |                |         |         |
| Call Ba                    | ck Expires    | :        |            | -           | 1                                       |                            |                 | Call Back  | Retry Int | vI:           | 30      |                |         |         |
| Call Ba                    | ck Delay:     |          |            | 5           |                                         |                            |                 | VMWI Ref   | resh Inty | 1             | 0       |                |         |         |
| Interdi                    | ait Long Tir  | ner:     |            | 10          |                                         |                            |                 | Interdigit | Short Tim | er:           | 4       |                |         |         |
| CPC D                      | elav:         |          |            | 2           |                                         |                            |                 | CPC Dura   | tion:     |               | 0       |                |         |         |
|                            |               |          |            | -           |                                         |                            |                 | 5. 5 5 6 6 |           |               |         |                |         |         |

#### (fortsættes)

# "Regional"-menuen (fortsat)

| Vertical Service Activation Code | 2e                             |                                |                |
|----------------------------------|--------------------------------|--------------------------------|----------------|
| Call Return Code:                | *69                            | Call Redial Code:              | *07            |
| Blind Transfer Code:             | *98                            | Call Back Act Code:            | *66            |
| Call Back Deact Code:            | *86                            | Call Back Busy Act Code:       | *05            |
| Cfwd All Act Code:               | *72                            | Cfwd All Deact Code:           | *73            |
| Cfwd Busy Act Code:              | *90                            | Cfwd Busy Deact Code:          | *01            |
| Cfwd No Ans Act Code:            | *02                            | Cfwd No Ans Deact Code:        | *03            |
| Cfwd Last Act Code:              | *63                            | Cfwd Last Deact Code:          | *83            |
| Block Last Act Code:             | *60                            | Block Last Deact Code:         | *80            |
| Accept Last Act Code:            | *64                            | Accent Last Deact Code:        | *94            |
| CW Act Code:                     | *56                            | CW Deact Code:                 | *57            |
| CW Per Call Act Code:            | *71                            | CW Per Call Deact Code:        | *70            |
| Right CID Act Code:              | *<7                            | Right CID Deact Code:          | *co            |
| Block CID Act Code:              | *01                            | Block CID Dead Colle:          | *00            |
| Block CID Per Call Act Code:     | *77                            | Block CID Per Call Deact Code: | *02            |
| Block ANC Act Code:              | *70                            | Block ANC Deact Code:          | *8/            |
| DND Act Code:                    | */8                            | DND Deact Code:                | */9            |
| CID Act Code:                    | 105                            | CID Deact Code:                | ***            |
| CWCID Act Code:                  | *25                            | CWCID Deact Code:              | *45            |
| Dist Ring Act Code:              | *26                            | Dist Ring Deact Code:          | *46            |
| Speed Dial Act Code:             | *74                            | Secure All Call Act Code:      | *16            |
| Secure No Call Act Code:         | *17                            | Secure One Call Act Code:      | *18            |
| Secure One Call Deact Code:      | *19                            | Conference Act Code:           |                |
| Attn-Xfer Act Code:              |                                | Modem Line Toggle Code:        | *99            |
| FAX Line Toggle Code:            | #99                            |                                |                |
| Referral Services Codes:         |                                |                                |                |
| Feature Dial Services Codes:     |                                |                                |                |
| Vertical Service Announcement    | Codes                          |                                |                |
| Service Anno Base Number:        | codes                          |                                |                |
| Service Annc Extension Codes:    |                                |                                |                |
|                                  |                                |                                |                |
| Outbound Call Codec Selection    | Codes                          |                                |                |
| Prefer G711u Code:               | *017110                        | Force G711u Code:              | *027110        |
| Prefer G711a Code:               | *017111                        | Force G711a Code:              | *027111        |
| Prefer G723 Code:                | *01723                         | Force G723 Code:               | *02723         |
| Prefer G726r16 Code:             | *0172616                       | Force G726r16 Code:            | *0272616       |
| Prefer G726r24 Code:             | *0172624                       | Force G726r24 Code:            | *0272624       |
| Prefer G726r32 Code:             | *0172632                       | Force G726r32 Code:            | *0272632       |
| Prefer G726r40 Code:             | *0172640                       | Force G726r40 Code:            | *0272640       |
| Prefer G729a Code:               | *01729                         | Force G729a Code:              | *02729         |
|                                  |                                |                                |                |
| Miscellaneous                    |                                |                                |                |
| Set Local Date (mm/dd):          |                                | Set Local Time (HH/mm):        |                |
| Time Zone:                       | GM1+01:00                      | FXS Port Impedance:            | 2/0+/50  150hF |
| Daylight Saving Time Rule:       | start=4/1/7;end=10/-1/7;save=1 |                                |                |
| FXS Port Input Gain:             | -6                             | FXS Port Output Gain:          | -6             |
| DTMF Playback Level:             | -16                            | DTMF Playback Length:          | .1             |
| Detect ABCD:                     | yes 💙                          | Playback ABCD:                 | yes 💙          |
| Caller ID Method:                | DTMF(Denmark)                  | Caller ID FSK Standard:        | bell 202 🐱     |
| Feature Invocation Method:       | Default 🗸                      | More Echo Suppression:         | no 😽           |

Undo All Changes

Submit All Changes

#### "Line 1"-menuen

| Router                 | Voice            |                |             |           |                          |            |          |                   |       |          |
|------------------------|------------------|----------------|-------------|-----------|--------------------------|------------|----------|-------------------|-------|----------|
| Info System SI         | P Provisioning   | Regional       | Line 1      | Line 2    | User 1                   | User 2     |          | <u>User Login</u> | basic | advanced |
|                        |                  |                |             |           |                          |            |          |                   |       |          |
|                        |                  |                |             |           |                          |            |          |                   |       |          |
| Line Enable:           | yes              | ~              |             |           |                          |            |          |                   |       |          |
| Streaming Audio Se     | rver (SAS)       |                |             |           |                          |            |          |                   |       |          |
| SAS Enable:            | no               | *              |             | SAS DL    | G Refresh                | n Intvl:   | 30       |                   |       |          |
| SAS Inbound RTP Sin    | k:               |                |             |           |                          |            |          |                   |       |          |
|                        |                  |                |             |           |                          |            |          |                   |       |          |
| NAT Settings           |                  | ~              |             |           | an Aliva E               | nable:     | Voc      | 1                 |       |          |
| NAT Keep Alive Msg:    | \$NO             |                |             | NAT Kee   | ep Alive C<br>en Alive C | Dect:      | terox    | <b>v</b>          |       |          |
| NAT Keep Alive hisy.   | φ <b>ι</b> ίο    |                |             | NAT NO    |                          | Just.      | φικολ    |                   |       |          |
| Network Settings       |                  |                |             |           |                          |            |          |                   |       |          |
| SIP ToS/DiffServ Valu  | le: Se           | <u>komment</u> | ar          | SIP Cos   | S Value:                 |            | 3        | [0-7]             |       |          |
| RTP ToS/DiffServ Val   | ue: Se           | komment        | ar          | RTP Cos   | 5 Value:                 |            | 6        | [0-7]             |       |          |
| Network Jitter Level:  | high             | 1              | *           | Jitter Bu | iffer Adju               | stment:    | up and   | down ⊻            |       |          |
| SIP Settings           |                  |                |             |           |                          |            |          |                   |       |          |
| SIP Port:              | 506              | 50             |             | SIP 100   | REL Enab                 | le:        | no 🗸     |                   |       |          |
| EXT SIP Port:          |                  |                |             | Auth Re   | sync-Reb                 | oot:       | ves 🗸    |                   |       |          |
| SIP Proxy-Require:     |                  |                | _           | SIP Ren   | note-Part                | v-ID:      | ves 🗸    |                   |       |          |
| SIP GUID:              | no               | ~              |             | SIP Deb   | oua Option               | n:         | none     | 2                 |       | ~        |
| RTP Log Intyl:         | 0                |                |             | Restrict  | Source I                 | P:         | no 🗸     | 1                 |       |          |
| Referor Bye Delay:     | 4                |                | _           | Refer Ta  | arget Bye                | Delay:     | 0        |                   |       |          |
| Referee Bye Delay:     | 0                |                | _           | Refer-To  | o Target (               | Contact:   | no 🗸     |                   |       |          |
| Sticky 183:            | no               | ~              |             |           |                          |            |          | 2                 |       |          |
|                        |                  |                |             |           |                          |            |          |                   |       |          |
| Call Feature Setting   | IS               |                |             |           |                          |            |          |                   |       |          |
| Blind Attn-Xfer Enable | no no            | ×              |             | MOH Se    | rver:                    |            |          |                   |       |          |
| Xfer When Hangup Co    | onf: yes         | ×              |             | Confere   | ence Bridg               | ge URL:    |          |                   |       |          |
| Conference Bridge Po   | orts: 3          | <b>*</b>       |             |           |                          |            |          |                   |       |          |
| Proxy and Registrat    | ion              |                |             |           |                          |            |          |                   |       |          |
| Proxy:                 | gw:              | .fonet.dk      |             |           |                          |            |          |                   |       |          |
| Outbound Proxy:        |                  |                |             |           |                          |            |          |                   |       |          |
| Use Outbound Proxy:    | no               | *              |             | Use OB    | Proxy In                 | Dialog:    | yes 🗸    | •                 |       |          |
| Register:              | yes              | *              |             | Make C    | all Withou               | ut Reg:    | no 🗸     |                   |       |          |
| Register Expires:      | 240              | 0              |             | Ans Cal   | l Without                | Reg:       | no 💌     |                   |       |          |
| Use DNS SRV:           | no               | ~              |             | DNS SR    | V Auto Pr                | refix:     | no 💌     |                   |       |          |
| Proxy Fallback Intvl:  | 3600             | )              |             | Proxy R   | edundan                  | cy Method: | Norma    |                   | ~     |          |
| Voice Mail Server:     |                  |                |             | Mailbox   | Subscrib                 | e Expires: | 214748   | 3647              |       |          |
|                        |                  |                |             |           |                          |            |          |                   |       |          |
| Subscriber Informat    | ion              |                |             |           |                          |            | Dit Da   |                   |       | 1        |
| Display ivame:         |                  | naceword       |             | Use Aut   | t ID:                    |            |          |                   |       |          |
| Auth ID:               |                  | Brugerna       | vn          | use Aut   |                          |            |          |                   |       |          |
| Mini Certificate:      |                  |                | VII         |           |                          |            |          |                   |       |          |
| SRTP Private Kev:      |                  |                |             |           |                          |            |          |                   |       |          |
| I nogle netværk kan    | det være nødve   | ndigt at s     | ette felter | ne SIP '  | LOS VQ B                 | RTP ToS I  | blanke.  |                   |       |          |
| SIP User ID: Bruger    | rnavn (findes på | 'Mine Sic      | ler' unde   | r Lokalr  | umre)                    |            | <u>~</u> |                   |       |          |
|                        | ( <b>P</b>       | 0              |             |           | • • <sup>1</sup>         | × .        |          |                   |       |          |

Authenticate ID: Brugernavn (findes på 'Mine Sider' under Lokalnumre)

Authenticate Password: Adgangskode (findes på 'Mine Sider' under Lokalnumre)

Name: Dit navn

Caller ID Scheme: Kan sættes alt efter hvilken telefon du tilslutter

<u>SIP Port = 5060 er standard, men det kan i visse netværk være nødvendigt at sætte den til hhv. 5062 eller 5070.</u> <u>Proxy = gw1.fonet.dk er standard, men det kan i visse netværk være nødvendigt at sætte den til gw1.fonet.dk:5070</u>

#### "Line 1"-menuen (fortsat)

| Supplementary Service Subscription |                  |                            |                        |  |  |  |  |  |
|------------------------------------|------------------|----------------------------|------------------------|--|--|--|--|--|
| Call Waiting Serv:                 | yes 💌            | Block CID Serv:            | yes 💙                  |  |  |  |  |  |
| Block ANC Serv:                    | yes \star        | Dist Ring Serv:            | yes 😽                  |  |  |  |  |  |
| Cfwd All Serv:                     | yes 🗸            | Cfwd Busy Serv:            | yes 💙                  |  |  |  |  |  |
| Cfwd No Ans Serv:                  | yes 🕶            | Cfwd Sel Serv:             | yes 😽                  |  |  |  |  |  |
| Cfwd Last Serv:                    | yes 🕶            | Block Last Serv:           | yes 😽                  |  |  |  |  |  |
| Accept Last Serv:                  | yes 💙            | DND Serv:                  | yes 💙                  |  |  |  |  |  |
| CID Serv:                          | yes 🗸            | CWCID Serv:                | yes 💙                  |  |  |  |  |  |
| Call Return Serv:                  | yes 💌            | Call Redial Serv:          | yes 💌                  |  |  |  |  |  |
| Call Back Serv:                    | yes 💌            | Three Way Call Serv:       | yes 💙                  |  |  |  |  |  |
| Three Way Conf Serv:               | yes 💙            | Attn Transfer Serv:        | yes 💙                  |  |  |  |  |  |
| Unattn Transfer Serv:              | yes 💙            | MWI Serv:                  | yes 🐱                  |  |  |  |  |  |
| VMWI Serv:                         | yes 🔽            | Speed Dial Serv:           | yes 💙                  |  |  |  |  |  |
| Secure Call Serv:                  | yes 🔽            | Referral Serv:             | yes 💙                  |  |  |  |  |  |
| Feature Dial Serv:                 | yes 🔽            | Service Announcement Serv: | no 💙                   |  |  |  |  |  |
| Audia Configuration                |                  |                            |                        |  |  |  |  |  |
| Preferred Codec:                   | G711a <b>1</b> ) | Silence Supp Enable:       |                        |  |  |  |  |  |
| Use Pref Codec Only:               |                  | Silence Threshold:         | medium 🗙               |  |  |  |  |  |
| G729a Enable:                      | ves V            | Echo Cano Enable:          | ves V                  |  |  |  |  |  |
| G723 Enable:                       | ves ¥            | Echo Canc Adapt Enable:    | ves ¥                  |  |  |  |  |  |
| G726-16 Enable:                    | ves ¥            | Echo Supp Enable:          | ves ¥                  |  |  |  |  |  |
| G726-24 Enable:                    | yes ¥            | FAX CED Detect Enable:     | yes ¥                  |  |  |  |  |  |
| G726-32 Enable:                    | yes 🗸            | FAX CNG Detect Enable:     | yes ¥                  |  |  |  |  |  |
| G726-40 Enable:                    | yes 🗸            | FAX Passthru Codec:        | G711a                  |  |  |  |  |  |
| DTMF Process INFO:                 | yes 💙            | FAX Codec Symmetric:       | yes 💙                  |  |  |  |  |  |
| DTMF Process AVT:                  | yes 💙            | FAX Passthru Method:       | NSE V                  |  |  |  |  |  |
| DTMF Tx Method:                    | Auto 🗸           | FAX Process NSE:           | yes 💙                  |  |  |  |  |  |
| Hook Flash Tx Method:              | None 💌           | FAX Disable ECAN:          | no 💌                   |  |  |  |  |  |
| Release Unused Codec:              | yes 💙            | FAX Enable T38:            | yes 😽                  |  |  |  |  |  |
| FAX T38 Redundancy:                | 1 🗸              | FAX Tone Detect Mode:      | caller or callee 🖌     |  |  |  |  |  |
|                                    |                  |                            |                        |  |  |  |  |  |
| Dial Plan                          | (1120011140000   |                            | (*···· *·· ) <b>3)</b> |  |  |  |  |  |
| Enable IR Dialing:                 |                  | Emergency Number:          |                        |  |  |  |  |  |
| chable in blaing.                  |                  | chargency number.          |                        |  |  |  |  |  |
| FXS Port Polarity Configuration    |                  |                            |                        |  |  |  |  |  |
| Idle Polarity:                     | Forward 💌        | Caller Conn Polarity:      | Forward 💌              |  |  |  |  |  |
| Callee Conn Polarity:              | Forward 💌        |                            |                        |  |  |  |  |  |
|                                    | Undo All Changes | Submit All Changes         |                        |  |  |  |  |  |

- 1) Hvis du benytter internet fra Clearwire, skal du vælge Codec G729a.
- 2) Hvis du benytter Clearwire, skal du vælge "yes", ellers "no".
- 3) Du skriver den lodrette pind | ved at holde Crtl + Alt nede og taste | Du kan med fordel benytte Kopi & Indsæt: Dial Plan: (112S0l114S0l00x.lxxxxxxS0lxx.\*x.\*x.\*x.\*x.l\*xx.\*x.)

#### Husk!

## Når du har foretaget ændringer, skal du gå nederst på siden og trykke på: Submit All Changes